# **3.5inch HDMI Display-B**

# **MPI3508**

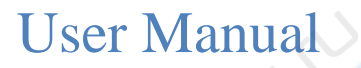

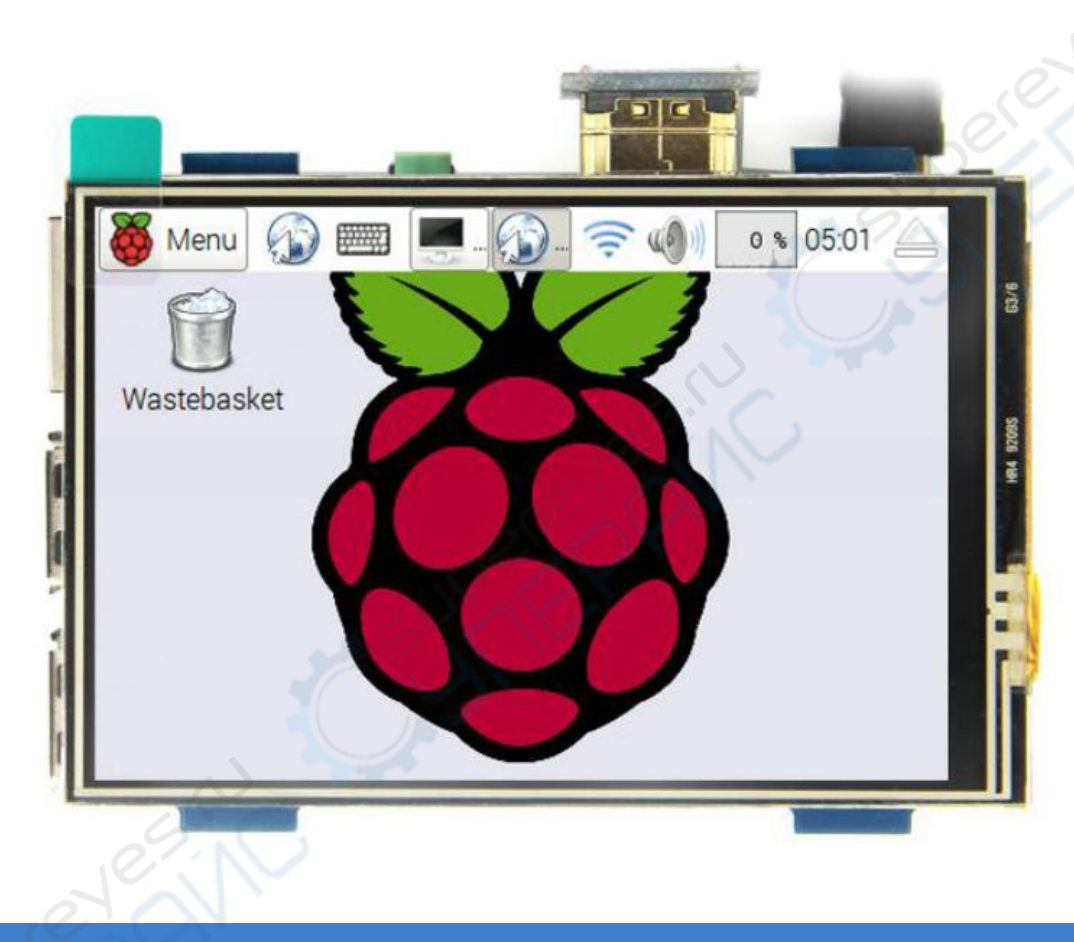

#### (Product Description)

- ▶ 3.5" standard display, 480 × 320 resolution
- With resistive touch screen, support touch control
- Support backlight control alone, the backlight can be turned off to save power
- Supports standard HDMI interface input, compatible with and can be directly inserted with Raspberry Pi (3rd, 2nd, and 1st generation)
- Can be used as general-purpose-use HDMI monitor, for example: connect with a computer HDMI as the sub-display (resolution need to be able to force output for 480 x320)
- Used as a Raspberry Pi display that supports Raspbian, Ubuntu, Kodi, win10 IOT(resistive touch)
- Work as a PC monitor, support XP,win7, win8, win10 system(do not support touch)
- CE, RoHS certification

#### [Product Parameters]

- Size: 3.5(inch)
- SKU: MPI3508
- Resolution: 480×320(dots)
- Touch: 4-wire resistive touch
- Dimensions: 85.51x60.60 (mm)
- Weight: Net Weight 55(g), Gross Weight 135(g)

#### [Hardware Description]

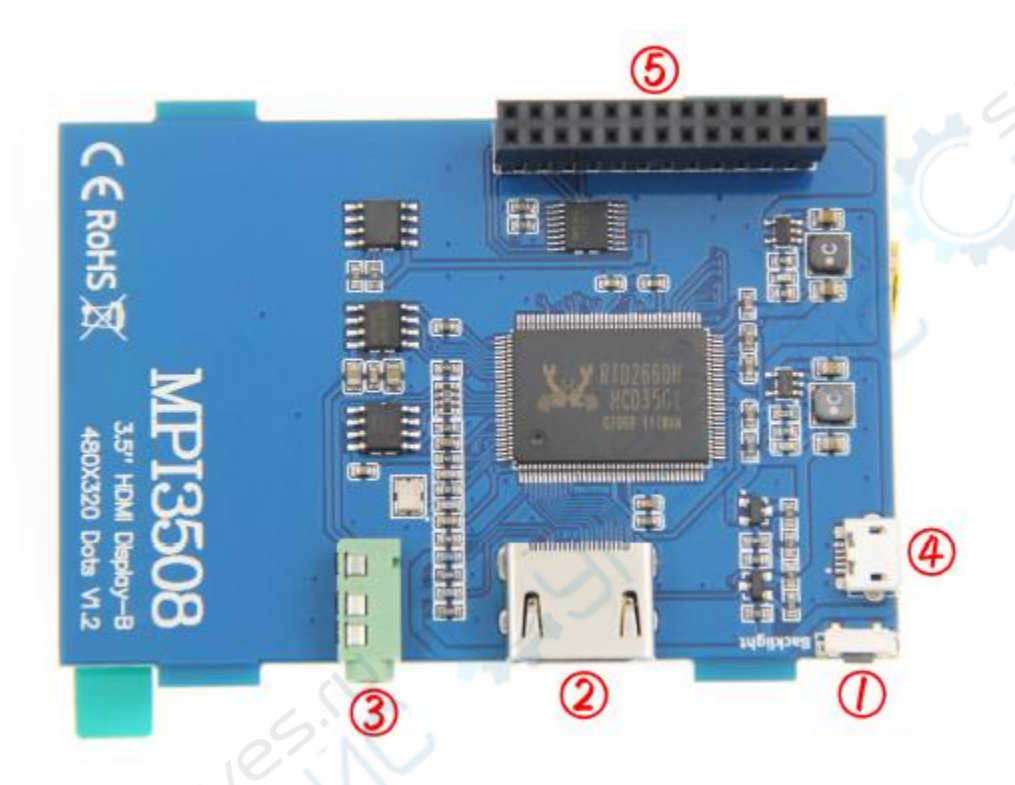

- 1) Backlight adjustment button: Short press backlight change 10%, long press 3 seconds to close backlight
- (2) HDMI interface: For connecting motherboard and LCD monitor
- ③ Earphone: Earphone socket
- (4) Micro USB: For power supply
- (5) 13\*2 Pin Socket: Get 5V Power from raspberry Pi to LCD, at the same time transfer touch signal back to Raspberry Pi.

| 100      | instruction | PIN | PIN | instruction |
|----------|-------------|-----|-----|-------------|
| 1        | VCC 5V      | 2   | 1   | NC          |
|          | VCC 5V      | 4   | 3   | NC          |
|          | GND         | 6   | 5   | NC          |
| <b>H</b> | NC          | 8   | 7   | NC          |
|          | NC          | 10  | 9   | GND         |
|          | NC          | 12  | 11  | NC          |
|          | GND         | 14  | 13  | NC          |
|          | NC          | 16  | 15  | NC          |
| 25       | NC          | 18  | 17  | NC          |
| 1111     | GND         | 20  | 19  | TP_MOSI     |
|          | TP_IRQ      | 22  | 21  | TP_MISO     |
|          | NC          | 24  | 23  | TP_SCLK     |
|          | TP_CS       | 26  | 25  | GND         |

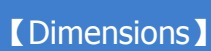

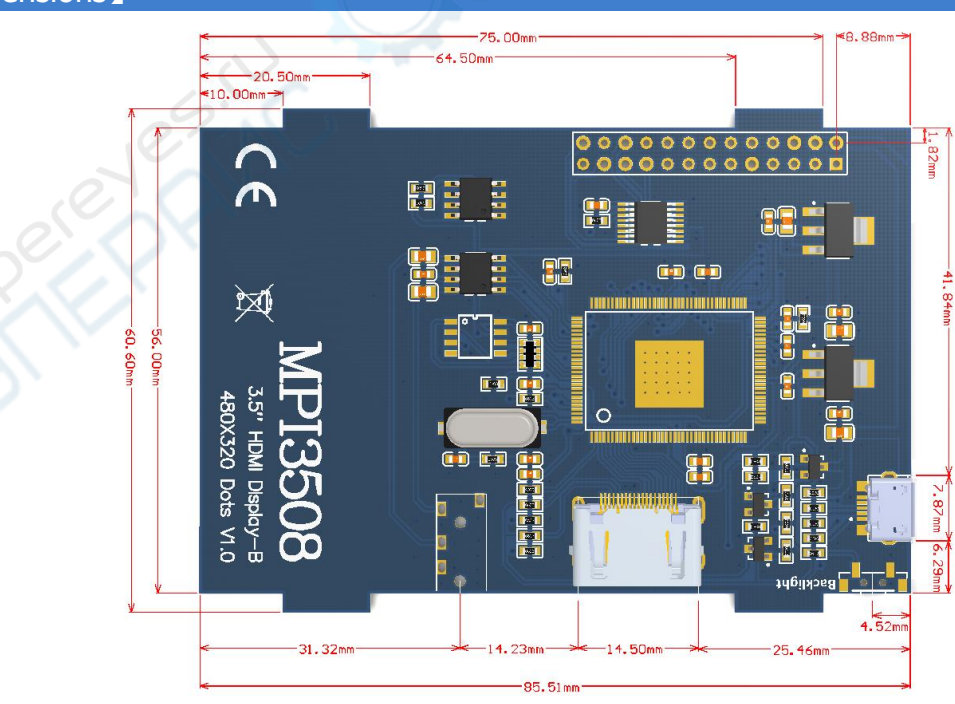

**MPI3508** 

3.5" HDMI Display-B 480X320 Dots V1.2

3/6

# [Connect with Raspberry Pi]

1) Connect The LCD 13\*2 Pin socket to Raspberry Pi as the Picture show

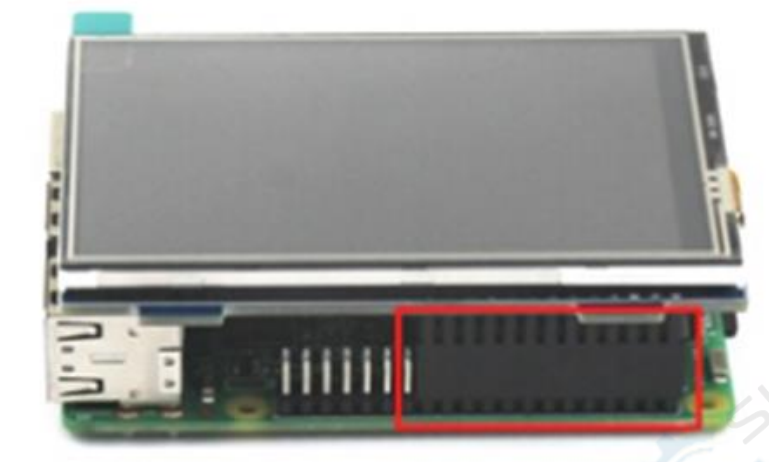

2) Connect The LCD and Raspberry Pi with the HDMI adapter

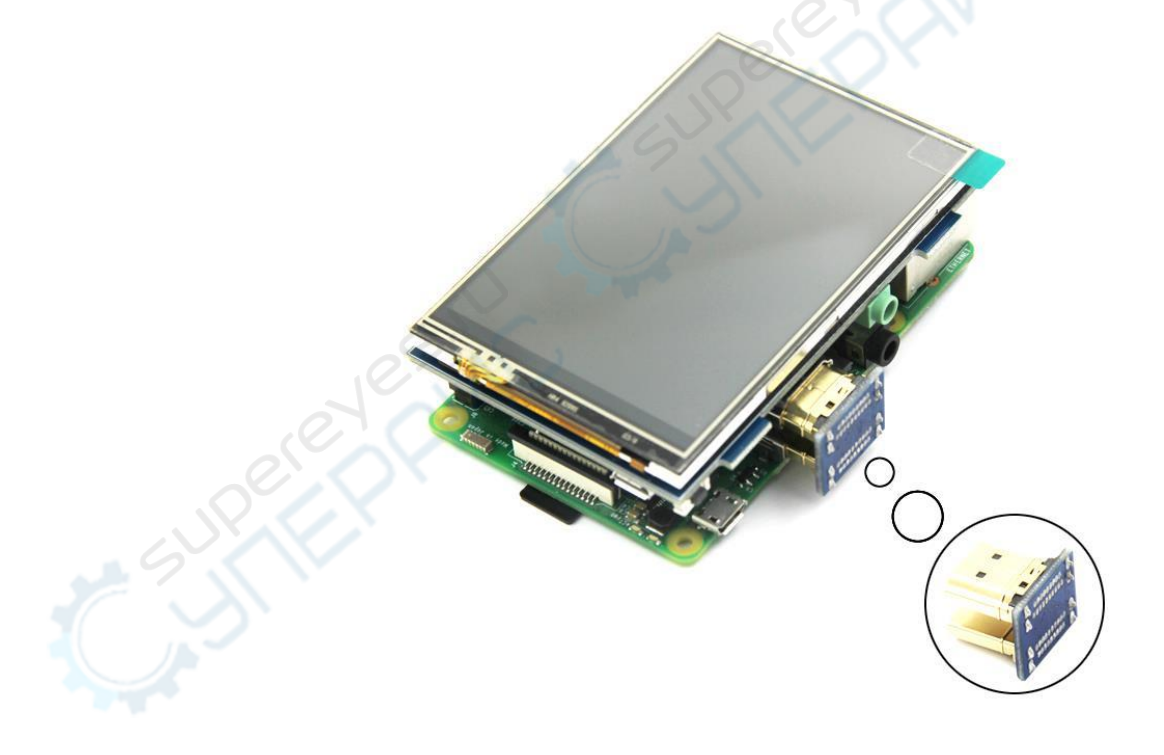

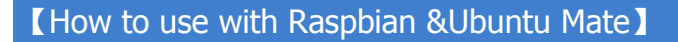

# Step 1, Install Raspbian or UbuntuMate official image

- 1) Download from the official website: <u>https://www.raspberrypi.org/downloads/</u> Or https://ubuntu-mate.org/download/
- 2) Format TF card by **SDFormatter**
- 3) Burn the official image into TF card by using Win32DiskImager

# Step 2, Install Driver

#### Method 1: online installation (raspberry Pi need to connect to the Internet)

- 1) Log onto the Raspberry Pi by **Putty** SSH (User: pi; Password: raspberry)
- 2) Execute the following command (you can click the right mouse button to paste after copied in Putty)

sudo rm -rf LCD-show git clone https://github.com/goodtft/LCD-show.git chmod -R 755 LCD-show cd LCD-show/ sudo ./MPI3508-show

3) Wait for a moment after executing, then you can use the corresponding raspberry LCD.

## Method 2: offline installation

Extract from the companion DVD or Download from the following address

http://www.lcdwiki.com/res/RaspDriver/LCD-show.tar.gz

- Copy the LCD-show.tar.gz drive to the Raspberry Pi system root directory (Suggestion: Copy the LCD-show.tar.gz driver directly to Micro SD card after completion of Step 1, or copy by SFTP or other methods for remote copy)
- 2) Unzip and extract drive files as the following command:

| cd /boot                      |
|-------------------------------|
| sudo tar zxvf LCD-show.tar.gz |
| cd LCD-show/                  |
| sudo ./MPI3508-show           |

3) Wait for a moment after executing, then you can use the corresponding LCD.

### [How to use as PC Monitor]

- Connected the computer HDMI output to the LCD HDMI interface by HDMI cable.
- Connected the LCD MicroUSB to computer's USB port by USB cable.
- If you have multiple monitors, please pull the other displayer, and make this LCD as the only displayer for testing.
- As computer monitors, the touch function will not be available.

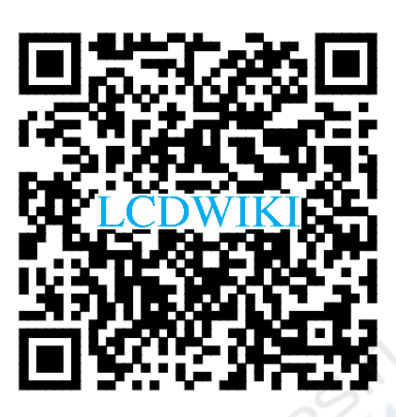